## Instructions for accessing Google Classroom from Home

- 1. Go to the Student Portal (student.det.nsw.edu.au) and use your DET username and password (not Gmail) to log in OR Search in Google 'Student Portal NSW'.
- 2. Find the 'Learning' box $\rightarrow$  click on 'Show more'

| 💼 Home             | 25 Calendar                                                                                     | Hide                                |                                      |          |
|--------------------|-------------------------------------------------------------------------------------------------|-------------------------------------|--------------------------------------|----------|
| 🔎 Email            | We need you to verify who you are to Google s<br>at your calendars. Please select the Authorise | o that we can look<br>button below. | iew list                             |          |
| Oliver Library     | Authorise                                                                                       | BlogEc                              | 1                                    | Hide     |
| 🖞 Help             |                                                                                                 | No posts form                       | My Posts                             | My Blogs |
| O Notifications    |                                                                                                 |                                     | See more BlogEd                      | content  |
| 🌮 Change password  |                                                                                                 |                                     |                                      |          |
| ⑦ Secret Questions |                                                                                                 | Learnin                             | 19                                   | nide     |
| Change Colours     |                                                                                                 | Premier'<br>Watch –                 | s Reading Challenge<br>The Upstander |          |
| 5 Sign Out         |                                                                                                 | eSafety                             |                                      |          |
|                    |                                                                                                 |                                     |                                      |          |

3. Find the 'G Suite' option and click on it.

| NSW Department of Education |  |      |   |                                                        |           |      |
|-----------------------------|--|------|---|--------------------------------------------------------|-----------|------|
| Student Portal              |  | CR 9 |   |                                                        |           | 2    |
| 🟦 Home                      |  |      |   | See more BlogEd content                                |           |      |
| 💼 Email                     |  |      |   | Learning                                               |           | Hide |
| 🗒 Oliver Library            |  |      |   | Premier's Reading Challenge                            |           |      |
| 🚏 Help                      |  |      |   | Watch – The Upstander<br>eSafety                       |           |      |
| A Notifications             |  |      | ( | G Suite (Google Apps for Education)<br>ABC LearnOnline | $\square$ |      |
| 🥑 Change password           |  |      |   | Adobe DoE software download                            |           |      |
| ⑦ Secret Questions          |  |      |   | National Geographic<br>Microsoft Office 365            |           |      |
| 📃 Change Colours            |  |      |   | NSW anti-bullying website                              |           |      |
| 🖒 Sign Out                  |  |      |   | Cybersmart Kids Online                                 |           |      |
| Foodbook                    |  |      |   | Discovery Kids                                         |           |      |

4. Click on Classroom.

| SSW Educat                                        | ion                                                     | <b>G</b> Suite for Education                                                |
|---------------------------------------------------|---------------------------------------------------------|-----------------------------------------------------------------------------|
| Create & Collaborate                              | Organise                                                | Investigate                                                                 |
| Drive<br>Store, create and share digital<br>files | 31 Calendar<br>Organise your time                       | News           Stay informed and research local, national and global events |
| Classroom<br>Connect with your class online       | Contacts<br>Develop distribution<br>connect with people | a lists to Books Research, read on-line and write book reviews              |
| Create & share documents                          | Forms<br>Create online forms<br>and organise inform     | to collect<br>ation Earth<br>Find and Investigate your world                |
| Sheets                                            | Кеер                                                    | 👥 🔒 My Maps                                                                 |

## 5. Click on your class

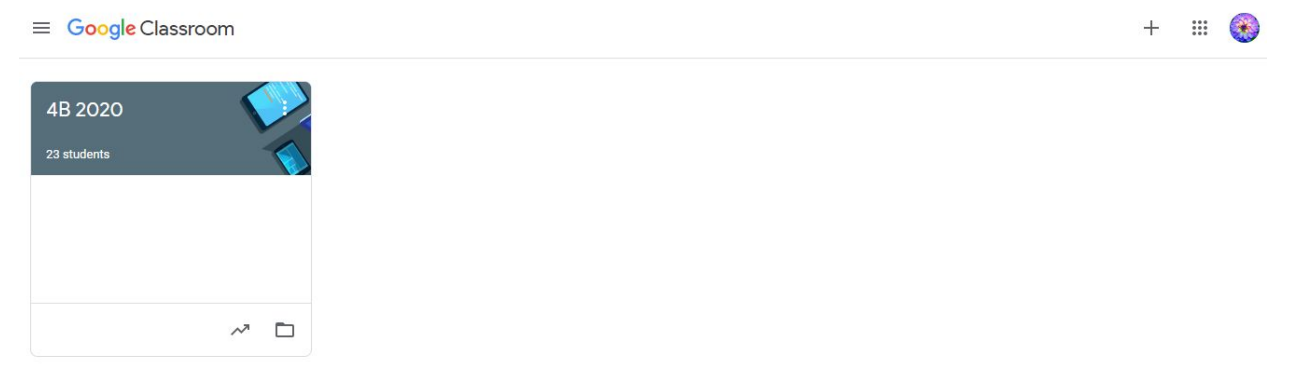